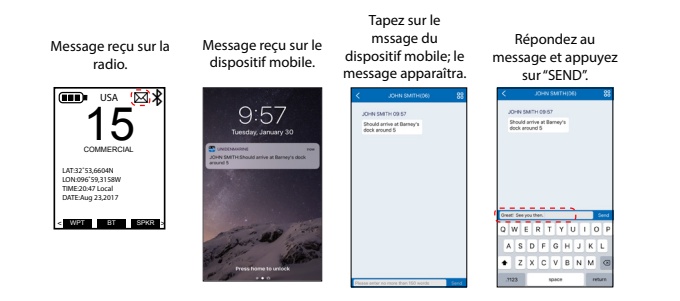

## MISE À JOUR DU MICROPROGRAMME À L'AIDE DE LA FONCTION BLUETOOTH

- À la page des contacts de l'appli, sélectionner l'icône de la roue ( ). L'écran de vos dispositifs *My Device* apparaîtra.
- Tapez sur la flèche ( > ) après la mise à jour du microprogramme et de l'application.Si vous utilisez la version la plus récente du microprogramme, l'écran vous le dira. Si vous n'utilisez PAS la dernière version du microprogramme et devez effectuer la mise à jour, celle-ci commencer automatiquement.
- 3. L'appli affichera un tableau de progrès multicolore en pourcentage qui deviendra plus bleu lorsque plus de fichiers seront téléchargés; le pourcentage de fichiers téléchargés apparaîtra. Lorsque 100 % est atteint, l'écran affichera un cercle et un gros crochet et "Complete" (terminé). Tous les fichiers seront sauvegardés.
- Si la mise à jour échoue, la radio ne conservera aucun des fichiers téléchargés. Vous devrez effectuer le téléchargement à nouveau afin d'effacer l'échec du téléchargement.

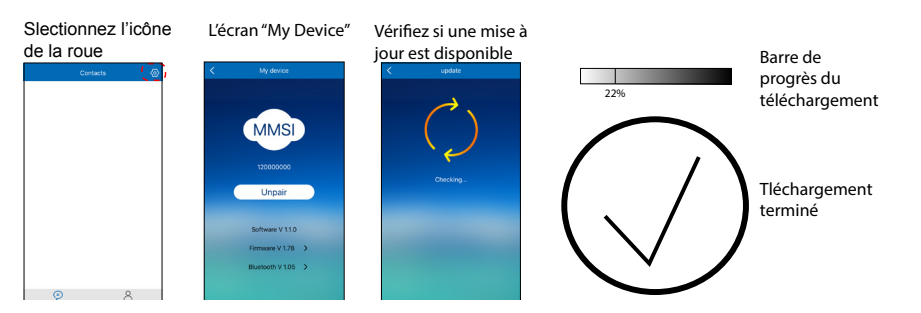

4

# UTILISATION DE LA FONCTION BLUETOOTH AVEC VOTRE RADIO MHS335BT

## L'APPLI UNIDEN RADIO

Deux étapes simples vous permettent de connecter votre dispositif mobile à votre radio MHS335BT :

- Réglez la fonction Bluetooth de votre radio.
- Réglez l'appli Uniden Mobile et connectez votre dispositif à la radio.

Après avoir connecté votre dispositif mobile à votre radio, vous pourrez :

- Envoyer des messages textes à d'autres radios.
- Recevoir des messages textes provenant d'autres radios.
- Mettre le microprogramme de votre radio à jour.

#### MISE EN FONCTION DE LA FONCTION BLUETOOTH DE LA RADIO

Mettez votre radio en fonction à l'aide des touches intelligentes. Sélectionnez l'option *Bluetooth Set*. Sélectionnez *On*; la radio retournera à l'écran Bluetooth principal. Sélectionnez "BACK". L'icône Bluetooth apparaîtra maintenant à l'écran de veille de la radio.

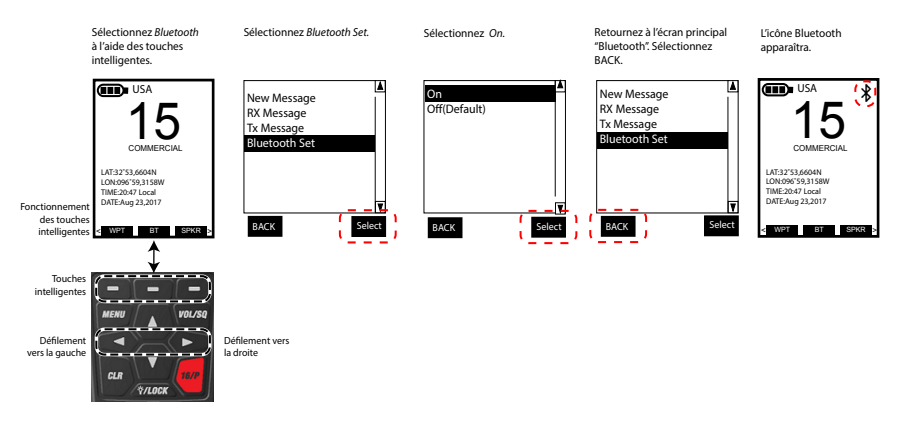

### **RÉGLAGE DE L'APPLI UNIDEN RADIO**

1. Mettez la fonction Bluetooth de votre dispositif mobile en fonction dans le menu des réglages.

- 2. Téléchargez l'appli Uniden Radio à votre dispositif mobile. Obtenez l'appli sur le magasin Apple App store, Google Play, ou Amazon App Store.
- Lancez l'appli et sectionnez Search. Lorsque la radio que vous désirez jumeler apparaît, sélectionnez-la; vous n'avez pas à attendre jusqu'à ce que la recherche soit terminée. L'écran affichera Connected. Tapez sur Contacts pour afficher le répertoire personnel de la radio. Maintenant, vous pourrez utiliser l'appli pour envoyer des messages textes à d'autres radios MHS335BT.

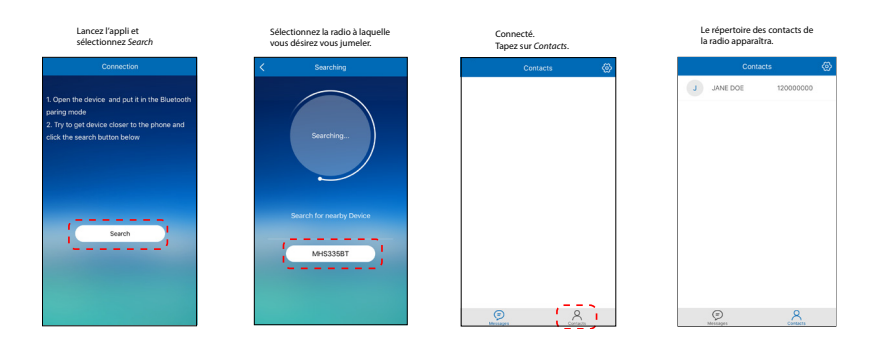

#### ENVOI DE MESSAGES TEXTES À L'AIDE DE LA FONCTION BLUETOOTH ET DE L'APPLI UNIDEN RADIO

#### ENVOI DE MESSAGES TEXTES

Utilisez la fonction Bluetooth pour connecter votre dispositif mobile à votre radio afin de pouvoir utiliser la radio pour envoyer et recevoir et répondre à des messages textes provenant d'autres radios.

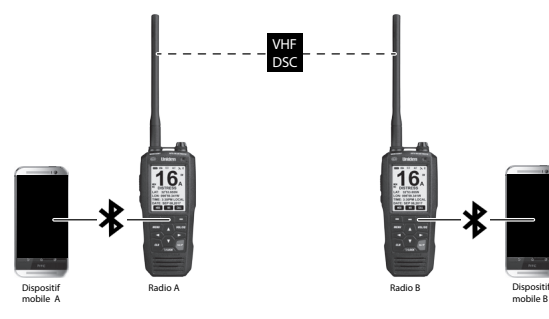

Saisissez du texte sur le dispositif mobile A. Le dispositif mobile A transmettra à la radio A par l'entremise de Bluetooth. La radio A transmettra à la radio B par l'entremise du VHF DSC. La radio B transmettre au dispositif mobile B par l'entremise de Bluetooth.

#### Prérequis :

- La fonction Bluetooth de votre radio doit être activée.
- Vous avez ajouté des contacts au répertoire personnel de la radio DSC.

# Vous devez entrer les contacts à travers le menu des réglages de la radio DSC. Vous ne pourrez entrer des contacts à l'aide de l'appli.

- Votre dispositif mobile et la radio sont jumelés.
- 1. Mettez votre radio en fonction.
- Lancez l'appli Uniden Radio sur votre dispositif mobile, elle se connectera et se synchronisera automatiquement à la radio à laquelle elle est jumelée. Un écran de contact vide apparaîtra à l'écran.
- 3. Tapez sur l'icône des contacts. Les entrées du répertoire personnel de la radio apparaîtront.
- 4. Sélectionnez un nom de la liste. Un clavier apparaîtra avec un champ de saisie.
- 5. Saisissez un message (de moins de 150 caractères) dans le champ de saisie et tapez sur "SEND".

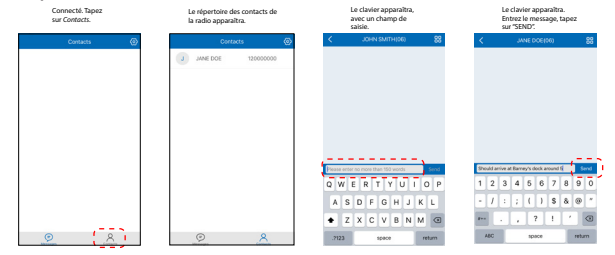

 Votre radio et votre dispositif mobile afficheront "MESSAGE SENT" (message envoyé).

#### RÉCEPTION/RÉPONSE DES MESSAGES TEXTES

- Lorsque vous recevez un message texte, votre radio émettra une tonalité et l'icône de l'enveloppe apparaîtra à l'écran de veille. Le message texte apparaîtra sur votre dispositif mobile.
- 2. Tapez sur le message texte de votre dispositif mobile. L'appli Uniden Radio apparaîtra et affichera le message texte ainsi qu'un champ de saisie.
- 3. Tapez le champ de saisie afin de faire apparaître un clavier vous permettant d'entrer une réponse et tapez sur "SEND".

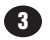